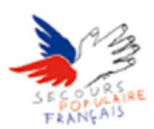

## Configurer la messagerie du Secours Populaire sur son iPhone

Choix de l'application à utiliser : Apple Mail ou Microsoft Outlook

(Microsoft Outlook préconisé car nos serveurs de messagerie sont sous Microsoft Exchange 2016, même éditeur)

Les explications qui vont suivre concernent la première méthode.

## Configurer Outlook

- Rendez-vous sur l'App Store :

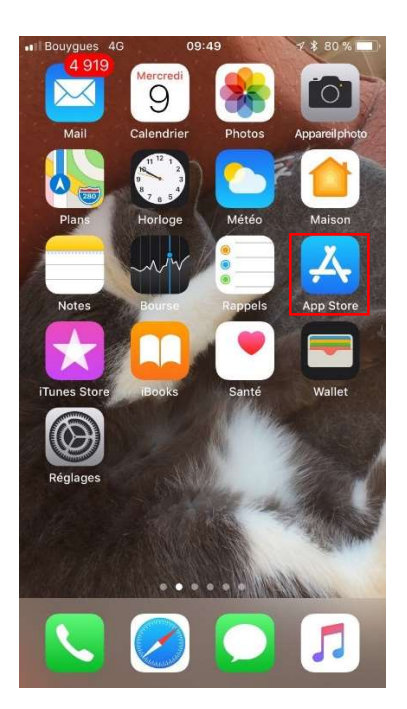

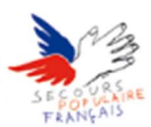

#### - Appuyez sur Rechercher puis saisir « Outlook » :

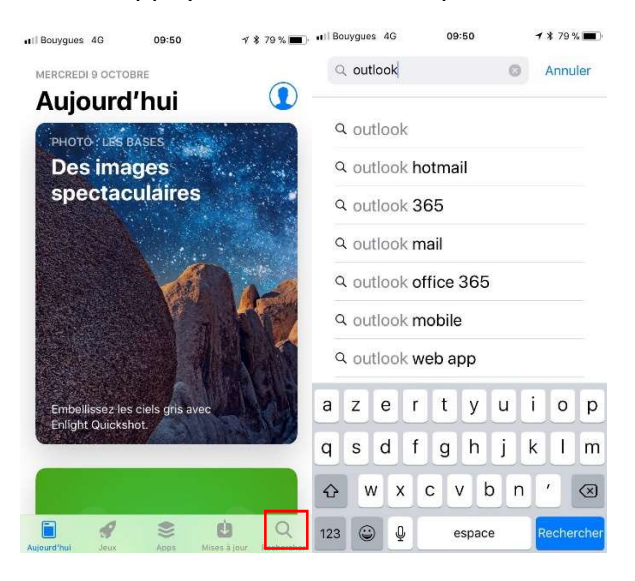

Appuyez sur Microsoft Outlook puis Obtenir ou bien Obtenir (sans appuyer sur l'appli) :

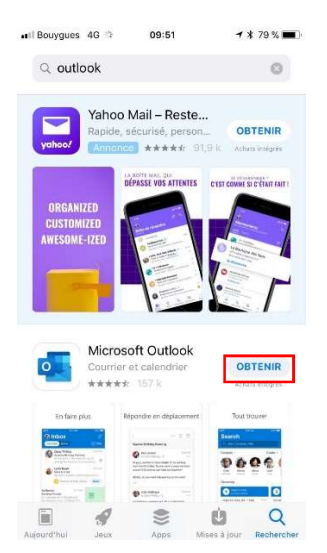

-

Lancez l'application et saisissez votre mail Secours Populaire puis ajouter un compte:

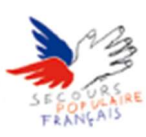

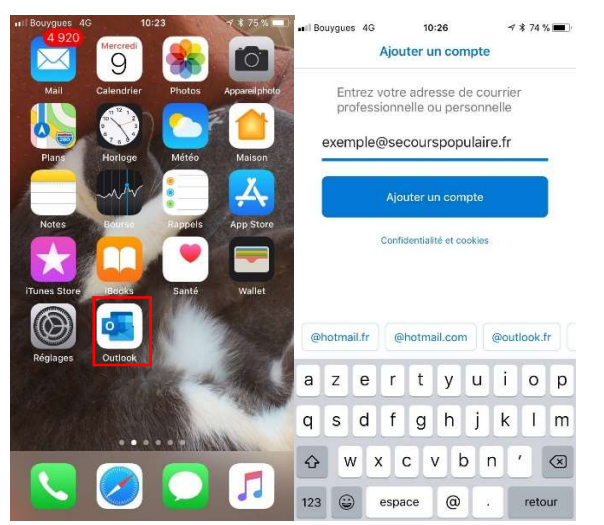

- Appuyez sur Utiliser les paramètres avancés, vérifiez que le Serveur est le même que ci-dessous et changer votre Nom d'utilisateur par celui que vous utilisez (c'est le même que celui qui vous permet d'ouvrir votre session sur votre ordinateur de travail [la première lettre de vôtre prénom + vôtre nom de famille]) :
- Même chose pour votre mot de passe utilisez celui de votre poste de travail et remplir le nom de domaine par « solidarite ». Une fois que tout est rempli il ne vous reste plus qu'à vous connecter.

| Bouygues 40       | 10.45           | γ \$ /2 % <b>■</b> |
|-------------------|-----------------|--------------------|
| <                 | Pas un compte   | Exchange ? ?       |
|                   | E 🔀 Exchang     | e                  |
| Adresse de courri | ier             |                    |
| yann.bini@secc    | bu spopulaire.n |                    |
| Mot de passe      |                 |                    |
| *********         | •               |                    |
| Description       |                 |                    |
| Secours Popula    | ire             |                    |
| Serveur           |                 |                    |
| mail.secourspo    | pulaire.fr      |                    |
| Domaine           |                 |                    |
| solidarite        |                 |                    |
| Nom d'utilisateur |                 |                    |
| yblin             |                 |                    |
| Utiliser les para | mètres avancés  |                    |
|                   | Connexion       |                    |

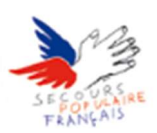

Si vous avez effectué toutes les actions ci-dessus vous devriez être maintenant connecté. Il est possible que vous n'ayez aucun mail au début, ne vous inquiétez pas, attendez qu'un mail arrive et en dessous de celui-ci on devrait vous proposer **de charger d'autres conversations**, cela devrait actualiser vos mails et même vous redonner accès à vos anciens mails.

# RAPPEL URGENT : SI VOUS VOUS TROMPEZ 3 FOIS DE MOT DE PASSE VOTRE COMPTE SE VEROUILLERA PENDANT 30 MINUTES. EVITER DONC DE VOUS TROMPEZ <sup>©</sup>

## SI VOUS NE POUVEZ PLUS RELEVER VOTRE COURRIER SUPPRIMER LE COMPTE DE VOTRE IPHONE ET REFAITES LA MANIPULATION

**Configurer Mail** 

Cette procédure consiste à recevoir vos mails du Secours Populaire sur votre appareil iOS avec l'application de base des appareils iOS, l'exemple qui va suivre est effectué sur un **iPhone** mais vous pouvez le faire aussi sur un **iPad**. L'essentiel est que vous ayez votre appareil en **version iOS 11** ou plus.

Nous allons donc d'abord vérifier la version de votre appareil.

- Sur votre appareil, rendez-vous sur l'icône Réglages :

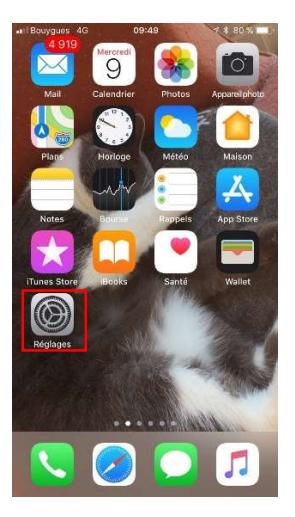

- Appuyez ensuite sur Général puis Informations :

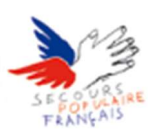

| Bouygues 4G     | ogise 4       | ¥ 75 % ■_ | All Bouygues 4G Keglages | Général        | -7 \$ 62 % |   |
|-----------------|---------------|-----------|--------------------------|----------------|------------|---|
| Didotootin      |               | 00 2      |                          |                |            |   |
| Données cellu   | laires        | >         | Informations             |                |            | × |
| Partage de co   | nnexion       | >         | Mise à jour logi         | cielle         | 0          | > |
| Opérateur       | F-Bouygues Te | lecom >   |                          |                |            |   |
|                 |               |           | AirDrop                  |                |            | > |
| Notifications   |               | >         | Handoff                  |                |            | þ |
| Centre de con   | trôle         | >         | CarPlay                  |                |            | > |
| Ne pas dérang   | jer           | >         |                          |                |            |   |
|                 |               | -         | Accessibilité            |                |            | 2 |
| Général         |               | 0>        |                          |                |            |   |
| A Luminosité et | affichage     | >         | Stockage iPhor           | ne             |            | > |
| Fond d'écran    |               | >         | Actualisation er         | n arrière-plan |            | ž |
| 0 Sons          |               | >         |                          |                |            |   |
| Siri et recherc | he            | >         | Restrictions             |                | non        | 2 |
|                 |               |           |                          |                |            |   |

Là vers le bas de la page vous devriez avoir **Version**, si celle-ci est égale ou supérieure à **11** toutes les explications ci-dessous devraient vous concerner.

| mations               |  |  |
|-----------------------|--|--|
|                       |  |  |
| iPhone de Yann >      |  |  |
| F-Bouygues Telecom    |  |  |
| 3                     |  |  |
| 19                    |  |  |
| 578                   |  |  |
| 70                    |  |  |
| 128 Go                |  |  |
| 86,19 Go              |  |  |
| 11.2.1 (15C153)       |  |  |
| Bouygues Telecom 31.1 |  |  |
| MKQU2ZD/A             |  |  |
| FFMVX2V8GRYH          |  |  |
|                       |  |  |

 Appuyez sur Réglages dans le menu principal de vôtre iPhone puis Comptes et mots de passe :

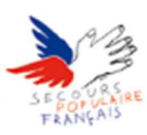

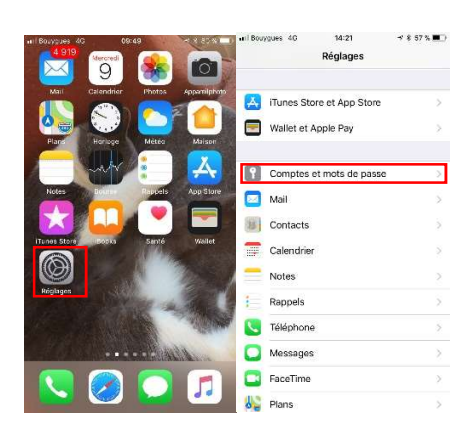

- Appuyez sur Ajouter un compte et sélectionnez Exchange :

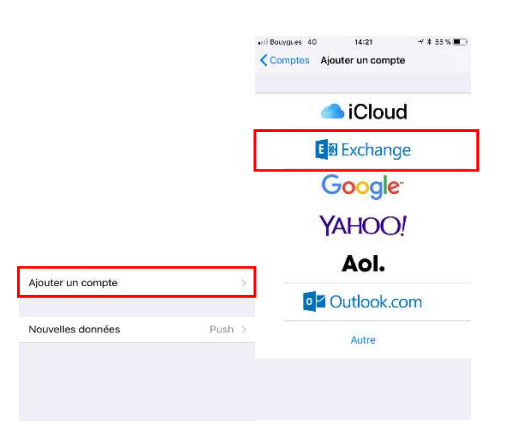

Renseignez votre adresse Secours Populaire et mettez ce que vous voulez en description :

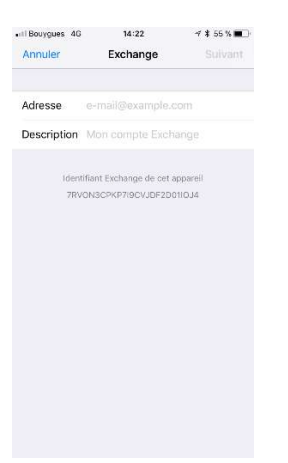

- Appuyez sur Suivant sélectionnez Configurer Manuellement

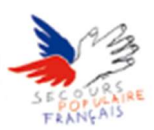

- •It Bourgees #0
   14/32
   \* # 56 %
   >

   Annuler
   Sulvant

   Adresse
   yan.bln@secourspopulaire.fr

   Mot de passe reguls
   Description
   Exchange

   Userright in Exchange de cel apparell
   74/06/20/07/20010.34
- Renseignez votre mot de passe Secours Populaire :

- Si une petite fenêtre s'ouvre, appuyez simplement sur continuer :

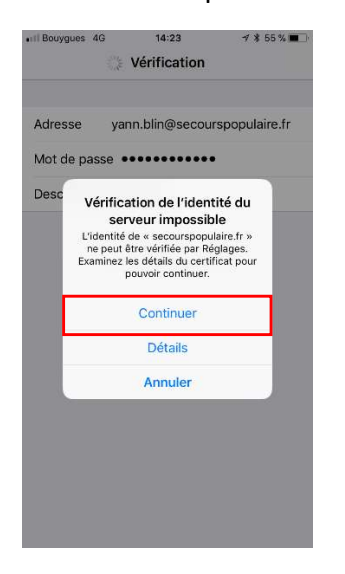

- Remplissez le formulaire comme ci-dessous pour les informations complémentaires : Nom d'utilisateur : [la première lettre de votre prénom + votre nom de famille]

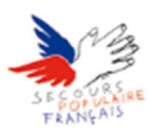

| Annuler    | 4G 14:28         | ≁ ≵ 55% ■<br>Suivant |
|------------|------------------|----------------------|
| Adresse    | yann.blin@secou  | rspopulaire.fr       |
| Serveur    | mail.secourspopu | ulaire.fr            |
| Domaine    | solidarite       |                      |
| Nom d'uti  | isateur yblin    |                      |
| Mot de pa  | sse •••••        |                      |
|            |                  |                      |
| Descriptio | n Exchange       |                      |
| a z        | ertyu            | іор                  |
| q s        | d f g h j        | k I m                |
| ☆ W        | x c v b          | n ′ 🗵                |
| 123        | Q espace         | retour               |

Si vous avez correctement effectué les étapes ci-dessus vous devriez pouvoir ajouter votre compte en haut à droite de l'écran (n'oubliez pas d'activer mail sans quoi rien ne fonctionnera)

## RAPPEL URGENT : SI VOUS VOUS TROMPEZ 3 FOIS DE MOT DE PASSE VOTRE COMPTE SE VEROUILLERA PENDANT 30 MINUTES. EVITER DONC DE VOUS TROMPEZ <sup>©</sup>

SI VOUS NE POUVEZ PLUS RELEVER VOTRE COURRIER SUPPRIMER LE COMPTE DE VOTRE IPHONE ET REFAITES LA MANIPULATION